## ಎಂ. ಎಸ್. ಪವರ್ ಪಾಯಿಂಟ್ ಚಲನವಲನಗಳ ವಿಷಯದ ಬಗ್ಗೆ.

ಪವರ್ ಪಾಯಿಂಟ್ ಎಂದರೆ **ಪ್ರಸೆಂಟೇಷನ್** ಎಂದರ್ಥ. ಈ ಪ್ರೆಸೆಂಟೇಷನ್ ಅನ್ನು ಆಫೀಸ್ಗಳಲ್ಲಿ ಪ್ರೆಸೆಂಟ್ ಮಾಡುತ್ತಾರೆ. ಮತ್ತು ಸಿನಿಮಾರಂಗದಲ್ಲಿಯೂ ಸಹ ಉಪಯೋಗಿಸುತ್ತಾರೆ. ಪ್ರೆಸೆಂಟೇಷನ್ ಮಾಡಲು ನಮಗೆ ಏಳು, ಎಂಟು ಸ್ಲೈಡ್ಗಳು ಬೇಕು. ಎಲ್ಲಾ ಸ್ಲೈಡ್ ಅನ್ನು ಮಾಡಿದ ನಂತರ ಸ್ಲೈಡ್ ಷೋ ತೋರಿಸುವುದು ಪವರ್ ಪಾಯಿಂಟ್ ಉದ್ದೇಶ.

- ಎಮ್. ಎಸ್. ಪವರ್ ಪಾಯಿಂಟ್ ಓಪನ್ ಮಾಡಲು ಮೊದಲು ಸ್ಪಾರ್ಟ್ ಬಟನ್ ಪ್ರೆಸ್ ಮಾಡಬೇಕು. ನಂತರ ಅಪ್ಲಿಕೇಷನ್ಸ್ ನಲ್ಲಿ ಎಮ್. ಎಸ್. ಆಫೀಸ್ ಅಪ್ಲಿಕೇಷನ್ ಕ್ಲಿಕ್ ಮಾಡಿ ಅದರಲ್ಲಿ ಎಮ್. ಎಸ್. ಪವರ್ ಪಾಯಿಂಟ್ ಅಪ್ಲಿಕೇಷನ್ ಆಯ್ಕೆ ಮಾಡಿ ಕ್ಲಿಕ್ ಮಾಡಬೇಕು. ಆಗ ಟೂಲ್ ಬಾರ್ ನಲ್ಲಿ Presentation 1 ಎಂದು ಓಪನ್ ಆಗುತ್ತದೆ.
- Presentation Tool bar ನಲ್ಲಿ ಹೋಮ್, ಇನ್ಸರ್ಟ್, ಡಿಸೈನ್, ಟ್ರ್ಯಾನ್ಸಿಷನ್ಸ್, ಅನಿಮೇಷನ್ಸ್, ಸ್ಲೈಡ್ ಷೋ, ರಿವ್ಯೂ, ವ್ಯೂ, ಎಂದು ಡಿಸ್ ಪ್ಲೇ ಕಾಣಿಸುತ್ತದೆ. ಈಗ ಅದು ಒಂದೊಂದನ್ನು ಎಲ್ಲೆಲ್ಲಿ ಹೇಗೆ ಕಲಿಯಬಹುದು ಎಂದು ತಿಳಿದುಕೊಳ್ಳೋಣ.
- ಹೋಮ್ :- ಹೋಮ್ ಪೇಜ್ ನಲ್ಲಿ ಮೊದಲು ಸ್ಲೈಡ್ ಓಪನ್ ಆಗುತ್ತದೆ. ಆ ಸ್ಲೈಡ್ ನಲ್ಲಿ ಎರಡು ಸ್ಲೈಡ್ ಇರುತ್ತದೆ. ಒಂದು ಸ್ಲೈಡ್ ನಲ್ಲಿ "Click to add Title". ಇನ್ನೊಂದು ಸ್ಲೈಡ್ ನಲ್ಲಿ "Click to add sub Title" ಎಂದು ಇರುತ್ತದೆ.
- 4. ಆ ಎರಡು ಸ್ಲೈಡ್ನಲ್ಲಿ ಮೊದಲನೆಯ ಸ್ಲೈಡ್ ಅಂದರೆ Click to add Title ಎನ್ನುವ ಸ್ಲೈಡ್ನಲ್ಲಿ Title ಹೆಸರನ್ನು ಬರೆಯಬೇಕು. ನಂತರ Click to add sub Title ಎನ್ನುವ ಸ್ಲೈಡ್ನಲ್ಲಿ ನಾವು ಯಾವ ಪ್ರಸೆಂಟೇಷನ್ ಟೈಟಲ್ ಹೆಸರನ್ನು ಬರೆದಿರುತ್ತೇವೆಯೋ ಅದಕ್ಕೆ ಸಂಬಂಧಪಟ್ಟ ಮುಖ್ಯಾಂಶಗಳನ್ನು ಸಬ್ ಟೈಟಲ್ನಲ್ಲಿ ಬರೆಯಬೇಕು.
- 5. ನಂತರ ಪಾಯಿಂಟ್ಗೆ ಸಂಬಂಧಪಟ್ಟ ಚಿತ್ರಗಳನ್ನು ಇನ್ಸರ್ಟ್ಗೆ ಕ್ಲಿಕ್ ಮಾಡಿ ಅದರಲ್ಲಿ ಪಿಚ್ಚರ್ ಇರುತ್ತದೆ. ಅದನ್ನು ಕ್ಲಿಕ್ ಮಾಡಿ ಅದರಲ್ಲಿ ಇರುವಂಥಹ ಚಿತ್ರವನ್ನು ಸೆಲೆಕ್ಟ್ ಮಾಡಿ ಇನ್ಸರ್ಟ್ ಮಾಡಿದಾಗ ಅದು ಸ್ಲೈಡ್ ನಲ್ಲಿ ಇನ್ಸರ್ಟ್ ಆಗುತ್ತದೆ.
- 6. ಒಂದರ ನಂತರ ಇನ್ನೊಂದು ಸ್ಲೈಡ್ ಬರಲು ನಾವು ಸ್ಲೈಡ್ನ ಕೊನೆಯ ಭಾಗದಲ್ಲಿ ಬಲಗಡೆ ಮೌಸ್ ಬಟನ್ ಕ್ಲಿಕ್ ಮಾಡಿದಾಗ ಹೊಸದೊಂದು ಸ್ಲೈಡ್ ಬರುತ್ತದೆ. ಅದೇ ರೀತಿ ಪ್ರೆಸೆಂಟೇಷನ್ ಬೇಕಾಗಿರುವ ಏಳು ಎಂಟು ಸ್ಲೈಡ್ಗಳನ್ನು ನಾವು ಮಾಡಿಕೊಳ್ಳಬೇಕು.
- 7. ಈಗ ಟೈಟಲ್ ಮತ್ತು ಸಬ್ ಟೈಟಲ್ ಬರೆದಿರುವ ಸ್ಲೈಡ್ನ ಕೊನೆಯಲ್ಲಿ ಕರ್ಸರ್ ಇಟ್ಟು ಬಲಗಡೆ ಮೌಸ್ ಬಟನ್ ಕ್ಲಿಕ್ ಮಾಡಿದಾಗ Formar back ground ಕ್ಲಿಕ್ ಮಾಡಿದಾಗ Back ground ನಲ್ಲಿ,

Fill

- o Solid Fill
- o Gradient Fill
- Picture or Texture Fill
- o Pattern Fill
- Hide Back ground Graphics
- Fill colour

ಎಂದು ಬರುತ್ತದೆ. Fill Colour ನಲ್ಲಿ ನಮಗಿಷ್ಟವಾದ ಬಣ್ಣವನ್ನು ಆಯ್ಕೆ ಮಾಡಿ ಸ್ಲೈಡ್ಗೆ ಬಣ್ಣ ಹಾಕಬಹುದು. ಇಷ್ಟನ್ನು ನಾವು ಹೋಮ್ ಪೇಜ್ ನಲ್ಲಿ ತಿಳಿಯಬಹುದು. ಈಗ ಇನ್ಸರ್ಟ್ ನಲ್ಲಿ ಏನು ಕಲಿಯಬಹುದು ಎಂದು ತಿಳಿಯೋಣ. Insert :- ಇನ್ಸರ್ಟ್ ನಲ್ಲಿ ನಾವು ಮಾಡಿರುವ ಪ್ರೆಸೆಂಟೇಷನ್ ಗೆ ಸಂಬಂಧಪಟ್ಟ ಚಿತ್ರವನ್ನು ಆಯ್ಕೆ ಮಾಡಿ ಅದನ್ನು ಸ್ಲೈಡ್ ನಲ್ಲಿ ಇನ್ಸರ್ಟ್ ಮಾಡುವುದನ್ನು ಕಲಿಯಬಹುದು.

Design :- ನಾವು ಬರೆದಿರುವಂಥಹ ಸ್ಲೈಡಿಗೆ ಡಿಸೈನ್ ನಲ್ಲಿ ಹಲವಾರು ರೀತಿಯ Themes ಗಳನ್ನು ಕೊಡುವುದನ್ನು ಕಲಿಯಬಹುದು.

Transitions :- ನಾವು ಬರೆದಿರುವ ಸ್ಲೈಡಿನಲ್ಲಿ ಟೈಟಲ್ ಹೆಸರು ಮತ್ತು ಸಬ್ ಟೈಟಲ್ನ ಮುಖ್ಯಾಂಶಗಳಿಗೆ ಬೇರೆ ಬೇರೆ ರೀತಿಯ Transitions ಕೊಡುವುದನ್ನು ಕಲಿಯಬಹುದು. ಇದರಲ್ಲಿ ಹಲವಾರು ರೀತಿಯ Transitions ನೋಡಬಹುದು. ಅವು ಯಾವುವೆಂದರೆ, Cut fade, Push, Wipe, Split, Reveal, Random bars, Shapes, uncover, cover, Flash, ಈ ಎಲ್ಲಾ ರೀತಿಯ Transitions ಕೊಡುವುದನ್ನು ಕಲಿಯಬಹುದು.

Exciting Transitions :- Dissolve, Check board, Blinds, Clock, Ripple, Honey comb, Glitter, Vortex, Shred, Switch, Flip, Gallery, Cube doors, Box, Zoom , ಈ ರೀತಿಯ ಟ್ರ್ಯಾನ್ಸಿಷನ್ಸ್ ಕೂಡ ಕೊಡುವುದನ್ನು ಕಲಿಯಬಹುದು.

Dynamic Content Transitions :- Pan, Ferms wheel, Conveyor, Rotate, Window, Orbit, & Fly through, Transitions ಕೂಡ ಕೊಡುವುದನ್ನು ಕಲಿಯಬಹುದು.

Transitions ನಲ್ಲಿ Sound ಮತ್ತು Time ನಿಗದಿ ಮಾಡುವುದನ್ನು ಕಲಿಯಬಹುದು.

Animations :- ನಾವು ಬರೆದಿರುವಂಥಹ ಟೈಟಲ್, ಸಬ್ ಟೈಟಲ್ನ ಮುಖ್ಯಾಂಶಗಳಿಗೆ, ಇನ್ಸರ್ಟ್ ಮಾಡಿರುವ ಚಿತ್ರಗಳಿಗೆ ಒಂದೊಂದು ರೀತಿಯ ಅನಿಮೇಷನ್ ಕೊಡುವುದನ್ನು ಕಲಿಯಬಹುದು.

ಇದೆಲ್ಲಾ ಆದ ನಂತರ ಕೊನೆಯದಾಗಿ ನಾವು ಮಾಡಿರುವ ಸ್ಲೈಡ್ ಅನ್ನು ಒಂದರ ನಂತರ ಒಂದನ್ನು Slide show ನೋಡಬಹುದು.